## Setting up Parental Controls on the iPad

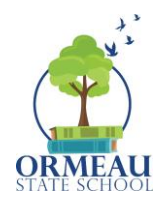

Parental controls are tools that allow parents to manage their children's device usage and internet access.

They can be set at:

- network level (e.g. to manage all devices connected to your home Wi-Fi)
- device level (e.g. allows parents to manage that device no matter where it is)

| How to activate parent controls                                                                            |                                                                                                    |  |  |
|----------------------------------------------------------------------------------------------------|----------------------------------------------------------------------------------------------------|--|--|
| Step 1                                                                                                    | And the second second s |  |  |
| Open settings app on iPad                                                                                  |                                                                                                    |  |  |
| Step 2                                                                                                    | 11744 SHIJHW ♥/%■<br>Settings Screen Time                                                                                                    |  |  |
| Select <b>"Screen Time"</b>                                                                                | Review Addie to prime number     Averagemen Media     Verse T     Averagemen Media     Verse     Verse T     Verse T     Verse T     Verse T     Verse T                                                                                                    |  |  |
|                                                                                                    | Cherescon     (Cherescon     (Cherescon      (Cherescon     (Cherescon     (      |  |  |
| Step 3                                                                                                    | 110a Ad/tas<br>Sellera                                                                                                    |  |  |
| Select <b>"Content &amp; Privacy Restrictions"</b>                                                         | Settings     Exceen Time       Relation Copilick<br>Parels Control trainer     Metter control       Relation Copilick<br>Parels Control     Metter control       Relation Copilick<br>Parels Control     Metter control       Relation Copilick<br>Parels Relation     Metter control       Relation Copilick<br>Parels Relation     Metter control       Relation Copilick<br>Parels Relation     Metter control       Relation Copilick<br>Parels Relation     Metter control       Relation     Metter control       Relation     Metter con                                                                                                    |  |  |
| Step 4<br>Ensure the <b>"Content and Privacy</b><br><b>Restrictions"</b> toggle is on (should be<br>green) | Stations     Stations       Stations     Source 1 fine     Content & Privacy Restrictions       Stations     Privacy Restrictions       Stations                                                                                                    |  |  |

## Setting up Parental Controls on the iPad

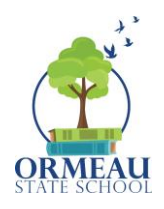

| Stop 5                                                                                                    | West in 1964 Allow                                                                                                    |                                                                                                    |   |
|----------------------------------------------------------------------------------------------------|----------------------------------------------------------------------------------------------------|----------------------------------------------------------------------------------------------------|---|
| slep s                                                                                                    | Settings                                                                                                    | Content Restrictions                                                                                                    |   |
|                                                                                                    | Charles and a second                                                                                                    | ALLOWED STORE CONTENT                                                                                                    |   |
|                                                                                                    | Rebecca Coplick                                                                                                    | Music, Podcasts, News and Workouts Cean >                                                                                                    |   |
| Work through the list of options on the                                                                                                    | Apple D. Efford, Mecla & Parenases                                                                                                    | Music Videos On >                                                                                                    |   |
| work through the list of options on the                                                                                                    | Review Apple (Diphone number 🅚 >                                                                                                    | Music Profiles On >                                                                                                    |   |
| right-hand side to select age                                                                                                    | accelta Vada                                                                                                    | Movies PG >                                                                                                    |   |
| right hand side to select age                                                                                                    | S Web                                                                                                    | TV Shoves PG >                                                                                                    |   |
| appropriate options                                                                                                    | Burrech On                                                                                                    | BOOKS Coan -                                                                                                    |   |
|                                                                                                    | Classroom                                                                                                    | Apps 17+ 2                                                                                                    |   |
|                                                                                                    | -                                                                                                    | rep orps                                                                                                    |   |
|                                                                                                    | S Not/lications                                                                                                    | VER CONTENT                                                                                                    |   |
|                                                                                                    | Sounds                                                                                                    | Web Content Limit Acult Websites >                                                                                                    |   |
|                                                                                                    | E Foous                                                                                                    | 8.64                                                                                                    |   |
|                                                                                                    | 🖀 Screen Time                                                                                                    | Web Spanch Content Allow >                                                                                                    |   |
|                                                                                                    |                                                                                                    | Explicit Language Don't Allow >                                                                                                    |   |
|                                                                                                    | General                                                                                                    | SAME CEVIER                                                                                                    |   |
|                                                                                                    | Control Contro                                                                                                    | Multiplayer Games Allow with "Hends Only >                                                                                                    |   |
|                                                                                                    | Display & Brightness                                                                                                    |                                                                                                    |   |
|                                                                                                    |                                                                                                    |                                                                                                    |   |
|                                                                                                    |                                                                                                    |                                                                                                    |   |
| Step 6                                                                                                    | 1210 pm Wed 2 Mer                                                                                                    | \$//s                                                                                                    |   |
| Step 6                                                                                                    | 1210 yr 174d 2 Rox<br>Settings                                                                                                    | ⊕ //s∎<br>Screen Time                                                                                                    | 1 |
| Step 6                                                                                                    | tzisyn (Aul21co<br>Settings                                                                                                    | ♥ //s.■<br>Screen Tine<br>Update hopy of 12 fc pm                                                                                                    | 1 |
| Step 6                                                                                                    | Settings Settings Reboccs Copilck where Is films have a transm                                                                                                    | Screen Time     Screen Time     Screen Ti     |   |
| Step 6<br>Create a <b>"Screen Time Passcode"</b> to                                                                                                    | Settings<br>Settings<br>Rebocca Coplick<br>rgsb 12 Sinck beliet Services                                                                                                    | Screen Time      Screen Time      Control to solve the stress      Screen Time      Description      Screen Time Screen      Screen Time Screen      Screen Time      Screen Time      Scren     |   |
| Step 6<br>Create a <b>"Screen Time Passcode"</b> to                                                                                                    | Settings<br>Settings<br>Rebocca Copick<br>apik 12 Sinci, Mink Forman<br>Review Apple 3 processor ()                                                                                                    |                                                                                                    |   |
| Step 6<br>Create a <b>"Screen Time Passcode"</b> to<br>secure the selected options                                                                                                    | Settings<br>Settings<br>Rebocca Copilck<br>spice 12 Black, Mark Marrison<br>Review Apple 2 prane surviver @ 0                                                                                                    | Spress Tine  Spress Tine  Spre |   |
| Step 6<br>Create a <b>"Screen Time Passcode"</b> to<br>secure the selected options                                                                                                    | Settings<br>Settings<br>Construction<br>Review Apple 3 (Insure Lunion<br>Acquire Mode<br>Set Mine, Mode<br>Settings, Mode<br>Settings, Mode<br>Settings, Mode<br>Settings, Settings, Se                                                                                                    |                                                                                                    |   |
| Step 6<br>Create a <b>"Screen Time Passcode"</b> to<br>secure the selected options                                                                                                    | Caregor studies  Settings  Robocca Copilck  appendiations, back Straman  Roboles Apple Dimensional and a final  Accopilant Mode  Settings WebH  Ballondah  On                                                                                                    |                                                                                                    |   |
| Step 6<br>Create a <b>"Screen Time Passcode"</b> to<br>secure the selected options                                                                                                    | Starger starting<br>Settings<br>Reboccs Copilsk:<br>mps 10 lines, Main Litere mer<br>Review Agale Sprace munice<br>2 Arophire Music<br>3 Work Uber<br>3 Michaola On<br>3 Michaola On<br>3 Michaola On                                                                                                    |                                                                                                    |   |
| Step 6<br>Create a <b>"Screen Time Passcode"</b> to<br>secure the selected options<br>NOTE: When prompted, use your parent                                                                                            | Settings<br>Settings<br>Rebocca Copilck<br>special cities, Minis Yerrineer<br>Review Apple 2 procession<br>Proview Apple 2 procession<br>Setting<br>Setting<br>Seti | Soren Tine  Soren Tine  Soren Tine  Soren Barrier  Soren Barrier  |   |
| Step 6<br>Create a <b>"Screen Time Passcode"</b> to<br>secure the selected options<br>NOTE: When prompted, use your parent                                                                                            | Settings Settings Settings Rebocod Copile/s mpst1/mst Mids Forman Review Appl 3 more survey Set Mids Set Mids                                                                                                    |                                                                                                    |   |
| Step 6<br>Create a <b>"Screen Time Passcode"</b> to<br>secure the selected options<br>NOTE: When prompted, use your parent<br>Apple ID and password to ensure that                                                    | Settings Settings Rebords Copilet Appart Is Dirac Moder Apple Develop Apple Dirace Aurolog Settings Settings S                                                                                                    |                                                                                                    |   |
| Step 6<br>Create a <b>"Screen Time Passcode"</b> to<br>secure the selected options<br>NOTE: When prompted, use your parent<br>Apple ID and password to ensure that                                                    | Stringer Matthion<br>Settinge<br>Rebords Copilck:<br>spin till titles, Main X formane<br>Review Agale 3 processures and<br>Settinger Mode<br>Settinger Mode<br>Settinger<br>Settinger                                                                                                    |                                                                                                    |   |
| Step 6<br>Create a <b>"Screen Time Passcode"</b> to<br>secure the selected options<br>NOTE: When prompted, use your parent<br>Apple ID and password to ensure that<br>the passcode cannot be changed by your          | Carleys todator Settings  Rebootco Copick mester films, Met Stranse Review Agel 3 processioner 0 3  Proview Agel 3 processioner 0 3  Proview Agel 3 processioner 0 3                                                                                                    |                                                                                                    |   |
| Step 6<br>Create a <b>"Screen Time Passcode"</b> to<br>secure the selected options<br>NOTE: When prompted, use your parent<br>Apple ID and password to ensure that<br>the passcode cannot be changed by your          | Caregor Station  Settings  Rebocca Copilck  specific those back thereau  Review Static Copilck  Settings  Review Static Copilck  Settings  Review Static  Review Static  Settings  Settings  Settin                                                                                                    |                                                                                                    |   |
| Step 6<br>Create a <b>"Screen Time Passcode"</b> to<br>secure the selected options<br>NOTE: When prompted, use your parent<br>Apple ID and password to ensure that<br>the passcode cannot be changed by your<br>child | Stringer Malfile<br>Stringe<br>Rebocces CopileL<br>man Billinge, Man & Ferraren<br>Review Apple: Sprare number<br>2 Arcopter Mode<br>2 Ministration<br>3 Ministration<br>3 Min                                                                                                    |                                                                                                    |   |
| Step 6<br>Create a <b>"Screen Time Passcode"</b> to<br>secure the selected options<br>NOTE: When prompted, use your parent<br>Apple ID and password to ensure that<br>the passcode cannot be changed by your<br>child | Carleys todator Settings  Carleys todator Rebords Copick Association Rebords Copick Association Rebords Copick Bellenson Comment Bellenson Comment Comment Co                                                                                                    |                                                                                                    |   |
| Step 6<br>Create a <b>"Screen Time Passcode"</b> to<br>secure the selected options<br>NOTE: When prompted, use your parent<br>Apple ID and password to ensure that<br>the passcode cannot be changed by your<br>child | Caregor Station Settings  Constraints  Rebord Copiled: maps 12 days  Rebeins Stations, Medi 3 formare  Rebeins Stations, Medi 3 formare  Rebeins Stations, Medi 3 formare  Solid Stations  Solid Stations  So                                                                                                    |                                                                                                    |   |